## **COMMENT RECHERCHER ET RESERVER DES AFFICHES**

En suivant le lien ci-dessous vous trouverez le site permettant de visualiser et de réserver les affiches disponibles.

https://lists.live.com/:l:/g/personal/187BCB35A8F24E68/FCFp9d3BB0dJqCjUtJZ5mNYBCvtes\_MhwKR4Nkgsk 361ag?e=WuWFNJ

Ce site présente les affiches selon deux vues :

- Une vue « Galerie d'Affiches » qui présente toutes les affiches sous forme de vignettes
- Une vue « Liste d'Affiches » qui présente les affiches et leurs caractéristiques sous forme de liste

Vous pouvez naviguer dans ces vues pour visualiser les affiches proposées à la vente par l'association « Allons au cinéma ».

Si vous souhaitez rechercher un titre de film vous pouvez procéder comme suit :

1. Cliquer sur le symbole suivant Ce qui fait apparaitre sur la droite de l'écran une zone de filtre

| 30 ou plus d'éléments |    |  |
|-----------------------|----|--|
| Film                  | \$ |  |
| 17 Blocks             |    |  |
| 5Ème Set              |    |  |
| Afficher tout         |    |  |

2. Cliquer alors sur « afficher tout » ce qui fait apparaitre un champ de recherche

## Filtrer par « Film »

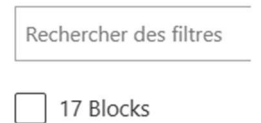

3. En saisissant un mot dans ce champ vous verrez apparaitre les films (s'il y en a) répondant à ce critère ce qui permet de sélectionner les affiches souhaitées.

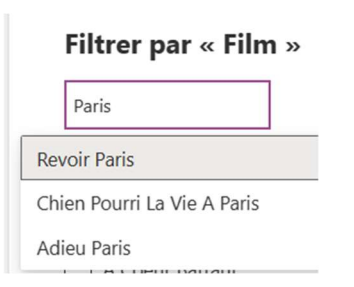

Par ailleurs si vous utilisez la vue « Liste d'Affiches » vous avez, en outre, la possibilité de trier la liste selon le titre du film simplement en cliquant sur la petite flèche à droite du label de la colonne Film. Cette flèche vous donne également accès à la recherche via le menu « Filtrer par ».

| I Film                |
|-----------------------|
| Par ordre croissant   |
| Par ordre décroissant |
| Filtrer par           |

Pour réserver les affiches de films vous pouvez :

• Dans la vue « Galerie d'Affiches » cliquer sur les boutons disponibles au-dessus de la vignette. Seuls les formats d'affiches disponibles sont proposés.

| 1 | Réserver (120*160) [10€ pièce] |
|---|--------------------------------|
|   | Réserver (40*60) [5€ pièce]    |
|   |                                |
|   |                                |
|   |                                |
|   |                                |
|   | ····· (a) 🏂                    |

• Dans la vue « Liste d'Affiches » cliquer sur le titre du film ce qui va ouvrir le détail de l'affiche sélectionnée et proposer dans le cartouche du haut la réservation de l'affiche comme précédemment.

| Tout modifier           |                             |
|-------------------------|-----------------------------|
| Réserver (120*160) [10€ | Réserver (40*60) [5€ pièce] |
| Description du Film     |                             |
| Film<br>107 Mothers     | Affiche                     |

• En cliquant sur l'un des boutons de réservation vous verrez apparaitre un message pré-renseigné. Indiquez votre nom et votre prénom puis envoyez le message pour finaliser votre réservation.